# Procedura guidata per invio domanda INDENNITA' 600 euro sostegno al reddito lavoratori autonomi su portale INPS <u>https://www.inps.it/nuovoportaleinps/</u>

Partenza ha **HOME MY INPS** (cui si accede con **PIN INPS Personale**, che si può richiedere qui: <u>https://serviziweb2.inps.it/RichiestaPin/jsp/menu.jsp</u>

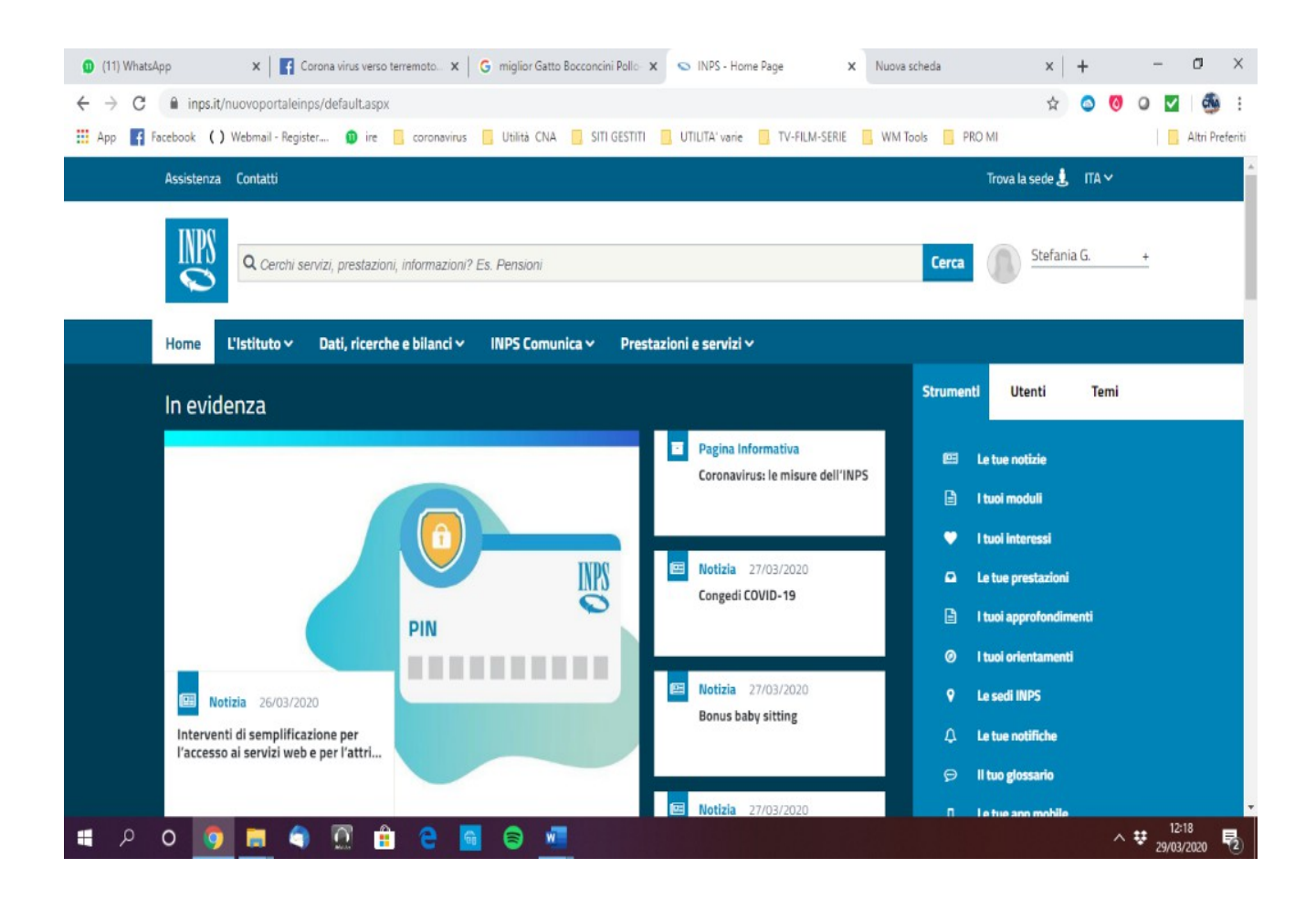

### 2 step – Vai nella sezione PRESTAZINI e SERVIZI e clicca TUTTE LE PRESTAZIONI

| 🕲 (11) WhatsApp X I 😭 Corona virus verso terremoto X G miglior Gatto Bocconcini Pollo X 😒 INPS - Home Page X Nuova scheda                 | ×   +                 |        | - 6                | ×            |
|----------------------------------------------------------------------------------------------------|-----------------------|--------|--------------------|--------------|
| ← → C 🔒 inps.it/nuovoportaleinps/default.aspx                                                                                             | \$ 4                  | 0 0    | <b>V</b>           | 🧆 :          |
| 🔢 App 🛐 Facebook 🕻 ) Webmail - Register 🕥 ire 🔋 coronavirus 📒 Utilità CNA 📒 SITI GESTITI 📒 UTILITA' varie 📕 TV-FILM-SERIE 📑 WM Tools 📑 PI | RO MI                 |        | Alt                | ri Preferiti |
| Assistenza Contatti                                                                                                    | Trova la sede 🤳 🛛 IT. | A ~    |                    | A            |
| Cerchi servizi, prestazioni, informazioni? Es. Pensioni                                                                                   | Stefania G.           | +      |                    |              |
| Home L'Istituto v Dati, ricerche e bilanci v INPS Comunica v Prestazioni e servizi ^                                                      |                       |        |                    |              |
| Esplora il sito Tutti i servizi Trova la prestazione                                                                                      |                       |        |                    |              |
| Naviga per utente     Tutti i moduli                                                                                                    |                       |        |                    |              |
| Naviga per tema     Tutti i software                                                                                                    |                       |        |                    |              |
| Tutte le prestazioni     App Mobile                                                                                                    |                       |        |                    |              |
| Clicca qui per accedere alla sezione Tutte le prestazioni                                                                                 | ⊖ Entra nella se      | ezione |                    |              |
| СНИОТ                                                                                                    |                       |        |                    |              |
| l'accesso ai servizi web e per l'attri                                                                                                    | Il tuo glossario      |        |                    |              |
| https://www.inps.it/nuovoportaleinps/default.aspx?prestationi-97                                                                          | Le tue ann mobile     | ~ \$   | 12:19<br>29/03/202 | •<br>₀ €     |

#### 3 step – Digita SOSTEGNO REDDITO nella casella TESTO LIBERO e FILTRA

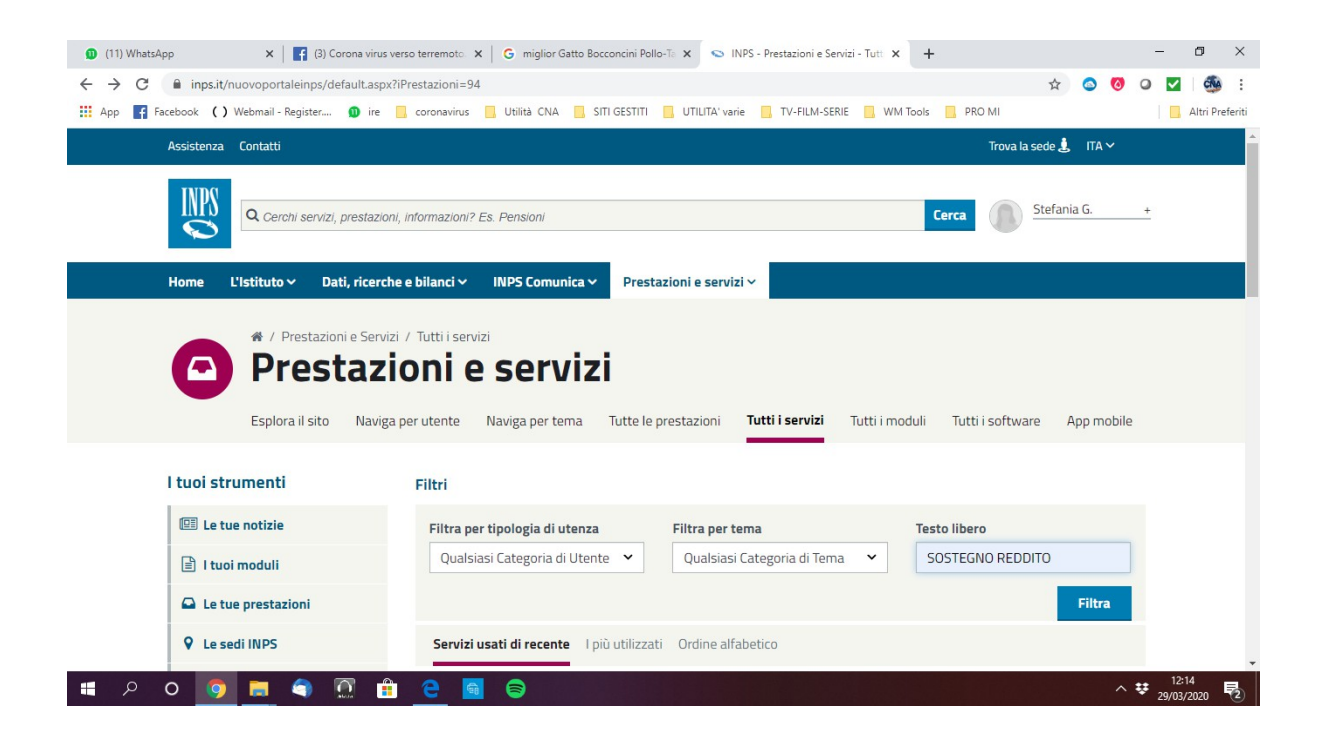

4 step - Vai su PRESTAZIONI AL SOSTEGNO AL REDDITO: ACCESSO AL PORTALE e clicca ACCED

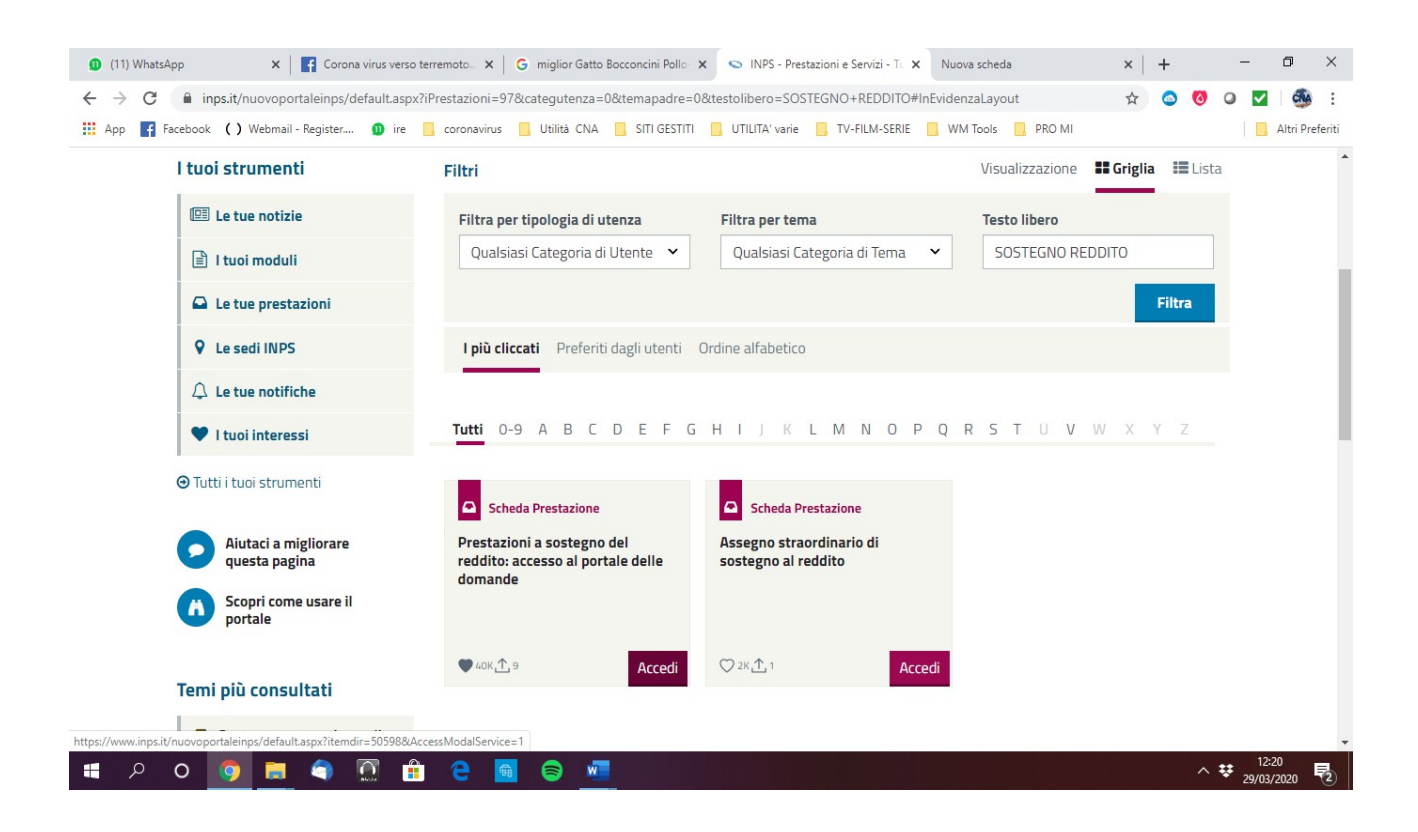

## 5 step – Clicca su DOMANDE PER PRESTAZIONI AL SOSTEGNO AL REDDITO

| 🕦 (11) WhatsApp 🛛 🗙 🛛 😭                                                  | (3) Corona virus verso terremoto 🛛 x 🛛 G miglior Gatto Bocconcini Pollo-To x 💿 Prestazioni a sostegno del reddit 🗴                                                    | + – –                                                      | ×            |
|--------------------------------------------------------------------------|----------------------------------------------------------------------------------------------------|------------------------------------------------------------|--------------|
| $\leftrightarrow$ $\rightarrow$ C $\blacksquare$ inps.it/nuovoportaleinp | s/default.aspx?itemdir=50598                                                                                                    | x 💿 🤨 📿                                                    | d :          |
| 👖 App 📑 Facebook () Webmail - Registe                                    | er 🗕 ire 📙 coronavirus 📙 Utilità CNA 📒 SITI GESTITI 📒 UTILITA' varie 📒 TV-FILM-SERIE 📑 WM T                                                                           | Fools SPRO MI                                              | ri Preferiti |
| Assistenza Contatti                                                      |                                                                                                    | Trova la sede 🌡 🛛 ITA 🗸                                    |              |
| Cerchi serv                                                              | izi, prestazioni, informazioni? Es. Pensioni                                                                                                    | Cerca Stefania G. +                                        |              |
|                                                                          | □ Servizio                                                                                                    | ×                                                          |              |
| Home Listituto                                                           | Prestazioni a sostegno del reddito: accesso al portale delle<br>domande                                                                                               |                                                            | I            |
| red                                                                      | Persone                                                                                                    | edi al servizio                                            | I            |
| dell                                                                     | Servizio Desktop<br>Domande per Prestazioni a sostegno del<br>reddito                                                                                                 |                                                            |              |
| INDICE                                                                   | (os'ė                                                                                                    | ie d'utenza                                                |              |
| Inizio Pagina                                                            | Il portale dedicato alle domande per prestazioni a sostegno del                                                                                                    | Anziani<br>Disoccupati, inoccupati e<br>lavoratori sospesi |              |
| Cos'è https://www.inps.it/nuovoportaleinps/default.aspx?iif              | reddito consente l'invio online delle richieste per ottenere i benefici di<br>544/16/02737 assistenza economica previsti sia per i nuclei familiari sia per i singoli | Famiglia<br>Genitori                                       |              |
| t P O 🧕 🚍 🌖                                                              | 🕅 🔒 e 🖻 🖨                                                                                                    | ∧ ♥ 12:13<br>∧ ♥ 29/03/202                                 | 0 🛃          |

#### 6 step - Nella sezione INDENNITA' COVID-19 clicca INVIO DOMANDA

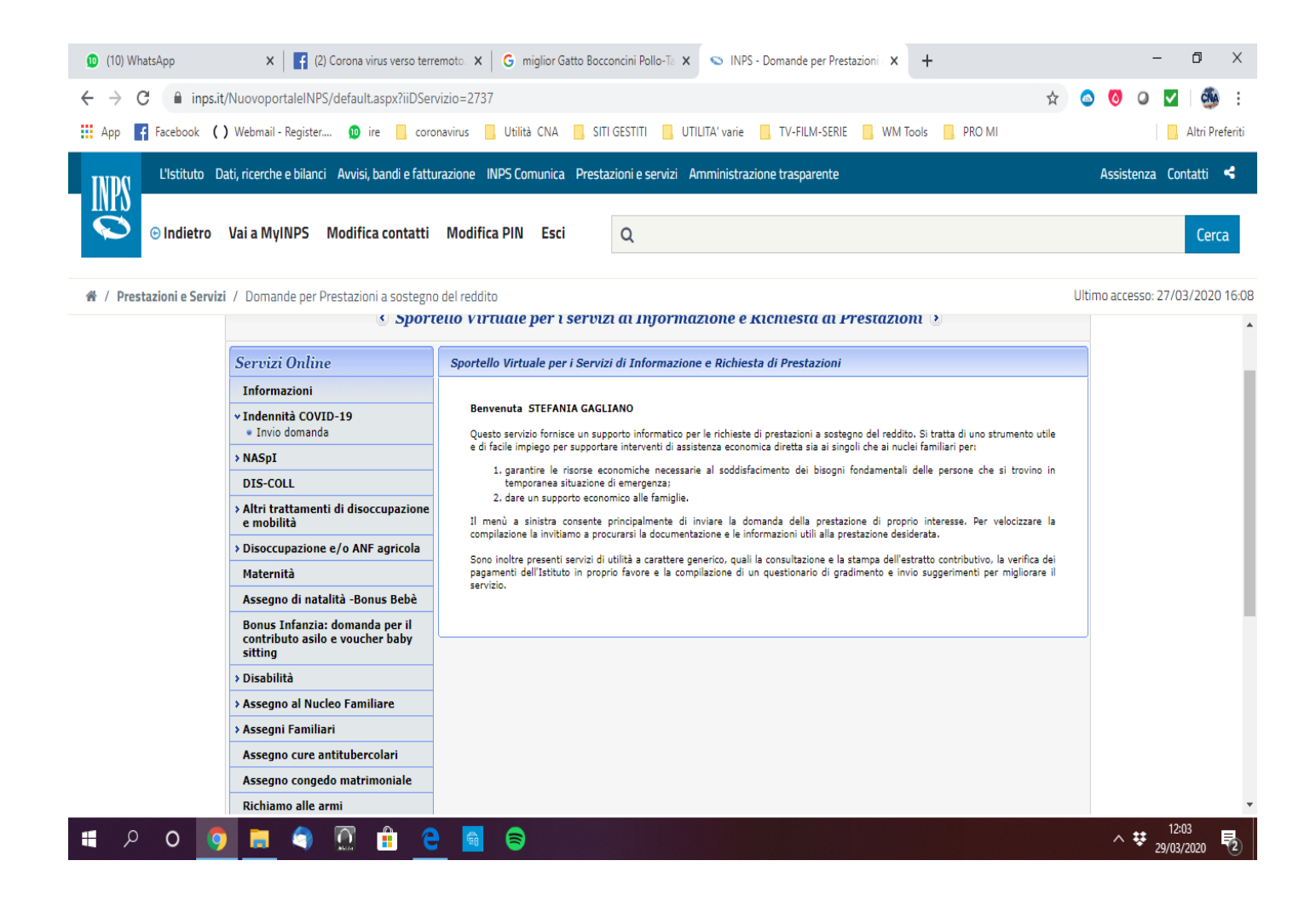

## 7 step – Compila la domanda

| 🔟 (10) WhatsApp                                | 🗴 📔 👔 (2) Corona virus verso terremoto 🗴 📔 G 🛛 miglior Gatto Bocconcini Pollo-Ta 🗴 💿 INPS - Domande per Prestazioni 🗴 🕇      | - 0 ×                            |
|------------------------------------------------|----------------------------------------------------------------------------------------------------|----------------------------------|
| $\leftrightarrow$ $\rightarrow$ C $\cong$ inps | s.it/NuovoportaleINPS/default.aspx?iiDServizio=2737                                                                          | 🖈 💿 🚺 🔍 🚮 🔅                      |
| App 🗗 Facebook                                 | 🕻 ) Webmail - Register 🧕 ire 📙 coronavirus 📒 Utilità CNA 📙 SITI GESTITI 📙 UTILITA' varie 📙 TV-FILM-SERIE 📙 WM Tools 📙 PRO MI | Altri Preferiti                  |
| L'Istituto                                     | Dati, ricerche e bilanci Avvisi, bandi e fatturazione INPS Comunica Prestazioni e servizi Amministrazione trasparente        | Assistenza Contatti <            |
| © Indietro                                     | Vai a MyINPS Modifica contatti Modifica PIN Esci Q                                                                           | Cerca                            |
| 🖀 / Prestazioni e Serv                         | izi / Domande per Prestazioni a sostegno del reddito                                                                         | Ultimo accesso: 27/03/2020 16:08 |

| <ul> <li>Sporte</li> </ul>                                                   | ello Virtuale per i servizi di Informazione e Richiesta di Prestazioni 💿                                                                                   |  |
|------------------------------------------------------------------------------|----------------------------------------------------------------------------------------------------|--|
| Servizi Online                                                               | Invio domanda                                                                                                    |  |
| Informazioni                                                                 |                                                                                                    |  |
| <ul> <li>✓ Indennità COVID-19</li> <li>● Invio domanda</li> </ul>            | Il servizio di presentazione della domanda di indennità COVID-19 prevista dal Decreto-legge n.18 del<br>17 marzo 2020, sarà disponibile a breve            |  |
| >NASpI                                                                       |                                                                                                    |  |
| DIS-COLL                                                                     | Le indennità previste riguarderanno le seguenti categorie:<br>• Professionisti, con partita TVA e lavoratori, con rannorto di collaborazione, coordinata e |  |
| <ul> <li>&gt; Altri trattamenti di disoccupazione<br/>e mobilità</li> </ul>  | <ul> <li>Continuativa;</li> <li>Lavoratori autonomi iscritti alla Gestione speciali dell'AGO;</li> </ul>                                                   |  |
| > Disoccupazione e/o ANF agricola                                            | Lavoratori del turismo e degli stabilimenti termali;                                                                                                    |  |
| Maternità                                                                    | <ul> <li>Lavoratori dello spettacolo iscritti al Fondo pensioni dei lavoratori dello spettacolo.</li> </ul>                                                |  |
| Assegno di natalità -Bonus Bebè                                              |                                                                                                    |  |
| Bonus Infanzia: domanda per il<br>contributo asilo e voucher baby<br>sitting |                                                                                                    |  |
| → Disabilità                                                                 |                                                                                                    |  |
| > Assegno al Nucleo Familiare                                                |                                                                                                    |  |
| > Assegni Familiari                                                          |                                                                                                    |  |